## Accessing MyQ using Firefox (version 30 or greater) on a MAC Computer

1.) In a new browser tab type **about:config** in the address bar and **press enter** as shown below:

| Ś   | Firefox   | File    | Edit     | View | History | Bookmarks | Tools | Window | Help |
|-----|-----------|---------|----------|------|---------|-----------|-------|--------|------|
| • • | •         | ał      | oout:con | fig  | +       |           |       |        | t    |
|     | Firefox a | bout:co | onfig    |      |         |           |       |        |      |

2.) After doing this, accept the security prompt by **clicking the button** as shown below boxed in red:

|  | This might void your warranty!                                                                                                    |  |  |  |  |  |  |  |  |
|--|----------------------------------------------------------------------------------------------------|--|--|--|--|--|--|--|--|
|  | Changing these advanced settings can be harmful to the stability, security, and performance of this application. You should only continue if you are sure of what you are doing. |  |  |  |  |  |  |  |  |
|  | 📝 Show this warning next time                                                                                                    |  |  |  |  |  |  |  |  |
|  | I'll be careful, I promise!                                                                                                    |  |  |  |  |  |  |  |  |

3.) Next search for the text **ntlm-v1**. Once the single entry is displayed as shown below, double click the entry highlighted in blue so that the **Status** column displays **user set** as shown below boxed in red:

| 🐔 Firefox                                     | File     | Edit    | View | History | Bookmarks | Tools    | Window   | Help    |      |       |
|-----------------------------------------------|----------|---------|------|---------|-----------|----------|----------|---------|------|-------|
| •••                                           | abo      | out:con | fig  | +       |           | -        |          | -       |      | _     |
| Firefox a                                     | bout:con | fig     |      |         |           |          |          |         |      |       |
| Search: Q ntlm-v                              | 1        |         |      |         |           | 0        | -        |         |      |       |
| Preference Name                               |          |         |      |         |           |          | ▲ Status |         | Туре | Value |
| network.negotiate-auth.allow-insecure-ntlm-v1 |          |         |      |         |           | user set |          | boolean | true |       |

4.) After completing the steps above, you can now visit <u>https://myq.quinnipiac.edu</u> and you will be prompted for credentials.

At this point you can now, enter your information formatted as shown below:

|            | Authentication Required                                       |  |  |  |  |  |  |  |  |
|------------|---------------------------------------------------------------|--|--|--|--|--|--|--|--|
| 2          | Enter username and password for<br>https://myq.quinnipiac.edu |  |  |  |  |  |  |  |  |
| User Name: | yourpersonalusername@quinnipiac.edu                           |  |  |  |  |  |  |  |  |
| Password:  | enter_your_personal_network_password                          |  |  |  |  |  |  |  |  |
|            | Cancel OK                                                     |  |  |  |  |  |  |  |  |

If you continue to experience issues, please input a <u>helpdesk request</u> so that you can be assisted further.